#### 2.1版 2023年10月02日

# 1. 概要

# 1.1 概要

本アプリケーションノートでは、AP-RZA2-0A に付属するサンプルプログラムについて解説します。 AP-RZA2-0A には、下記のサンプルプログラムが付属しています。

| サンプルプログラム              | 動作内容                       |
|------------------------|----------------------------|
| UART サンプルプログラム         | ・UART 動作 エコーバック            |
|                        | ・CMT 動作 LED の点滅            |
| USB HOST サンプルプログラム     | ・USB HOST 動作 ファイル書き込み      |
| USB FUNCTION サンプルプログラム | ・USB FUNCTION 動作 仮想 COM 通信 |
| Ether サンプルプログラム        | ・TCP 通信 エコーバック             |

#### 1.2 接続概要

#### 1.2.1 UART サンプルプログラムの接続概要

「UART サンプルプログラム」の動作を確認する上で必要な CPU ボードとホスト PC 間の接続例を以下に示します。 詳細な接続に関しては後述の「3.動作説明」を参照してください。

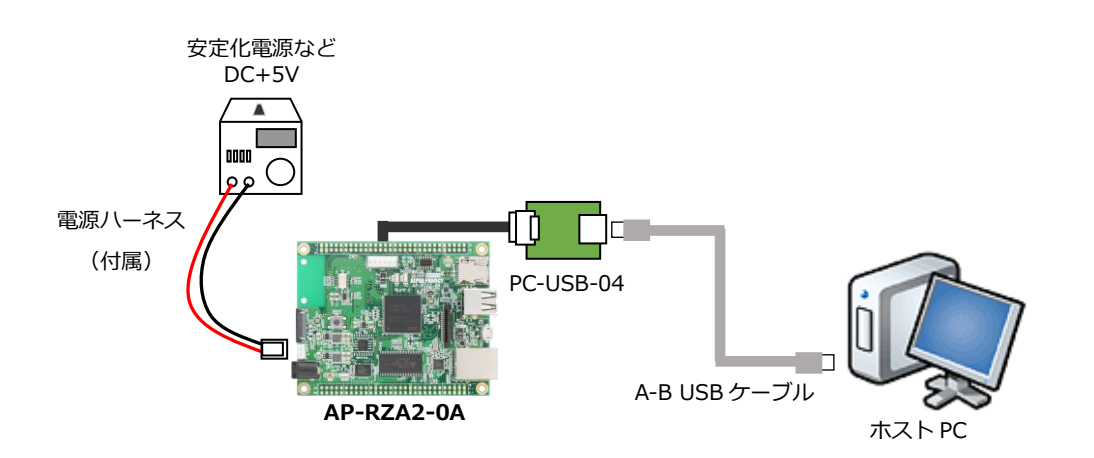

#### 1.2.2 USB HOST サンプルプログラムの接続概要

「USB HOST サンプルプログラム」の動作を確認する上で必要な CPU ボードとホスト PC 間の接続例を以下に示します。 詳細な接続に関しては後述の「3.動作説明」を参照してください。

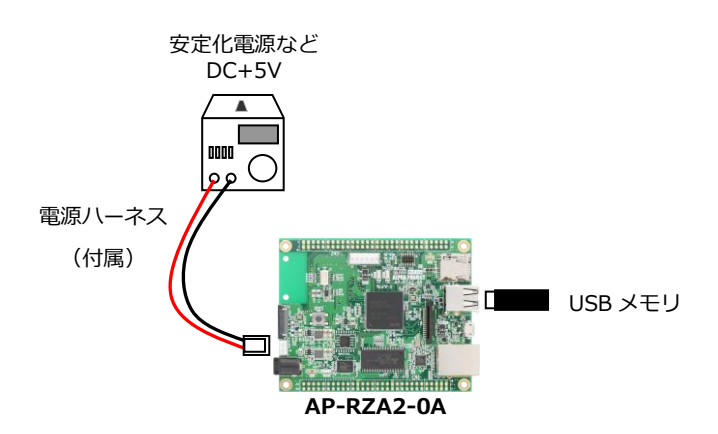

### 1.2.3 USB FUNCTION サンプルプログラムの接続概要

「USB FUNCTION サンプルプログラム」の動作を確認する上で必要な CPU ボードとホスト PC 間の接続例を以下に示します。 詳細な接続に関しては後述の「3.動作説明」を参照してください。

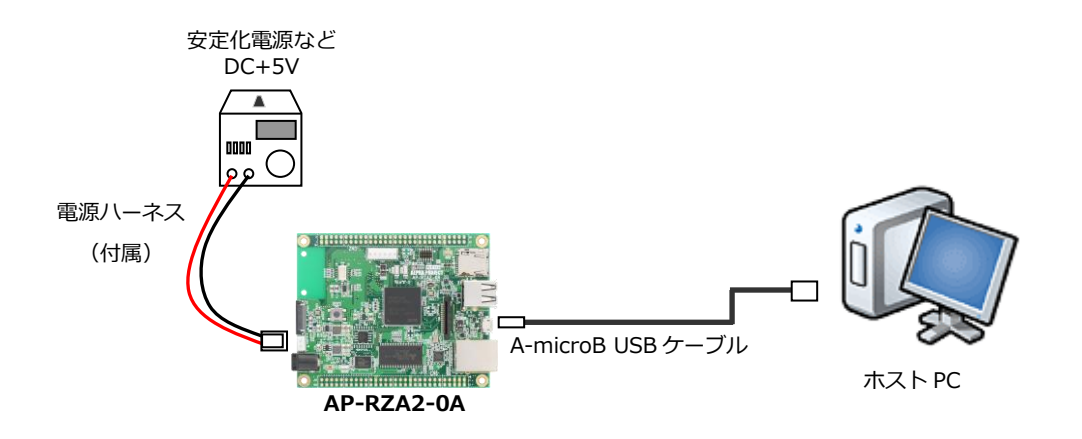

## 1.2.4 Ether サンプルプログラムの接続概要

「Ether サンプルプログラム」の動作を確認する上で必要な CPU ボードとホスト PC 間の接続例を以下に示します。 詳細な接続に関しては後述の「3.動作説明」を参照してください。

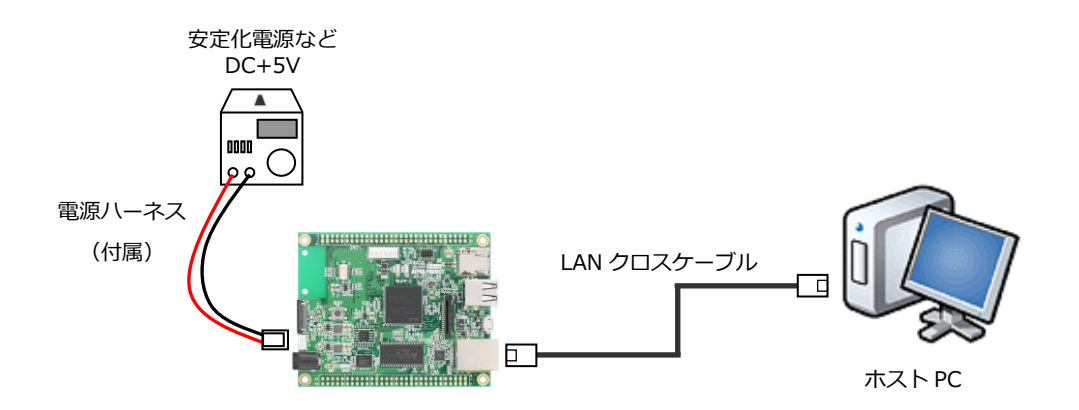

## 1.3 開発環境について

本サンプルプログラムは、統合開発環境「e2 studio」と「Smart Configurator」を用いて開発されています。 本サンプルプログラムに対応する開発環境、コンパイラのバージョンは次の通りです。

| ソフトウェア             | バージョン           | 備考 |
|--------------------|-----------------|----|
| e2 studio          | Version 2020-07 | _  |
| GCC ARM Embedded   | 6.3.1.20170620  | _  |
| Smart Configurator | V1.8.0          | _  |

# 1.4 ワークスペースについて

本サンプルプログラムのプロジェクトファイルは次のフォルダに格納されています。

| サンプルプログラム            | フォルダ                               |
|----------------------|------------------------------------|
| UART サンプルプログラム       | ¥sample¥ap_rza2_0a_uart_sample     |
| プロジェクトフォルダ           |                                    |
| USB HOST サンプルプログラム   | ¥sample¥ap_rza2_0a_usb_hmsc_sample |
| プロジェクトフォルダ           |                                    |
| USB FUNCTION サンプルプログ | ¥sample¥ap_rza2_0a_usb_pcdc_sample |
| ラム プロジェクトフォルダ        |                                    |
| Ether サンプルプログラム      | ¥sample¥ap_rza2_0a_ether_sample    |
| プロジェクトフォルダ           |                                    |

# 2. サンプルプログラムの構成

- 2.1 フォルダ構成
  - 2.1.1 UART サンプルプログラムのフォルダ構成

| ¥ Sample                 | AP- RZA2-0A サンプルプログラムフォルダ |
|--------------------------|---------------------------|
| ¥ ap_rza2_0a_uart_sample | UART サンプルプログラムフォルダ        |
| - ¥ src                  | ソースフォルダ                   |
| ¥ config_files           | FreeRTOS 設定ファイルフォルダ       |
| - ¥ FreeRTOS             | FreeRTOS フォルダ             |
| — ¥ renesas              | サンプルアプリケーションフォルダ          |
| ¥ user_prog              | ユーザプログラムフォルダ              |
| — ¥ generate             | Smart Configurator 生成フォルダ |
| - ¥ compiler             | コンパイラ依存部分ソースコードフォルダ       |
| — ¥ configuration        | プロジェクト設定項目ヘッダファイルフォルダ     |
| — ¥ drivers              | 基本ドライバフォルダ                |
| - ¥ r_cache              | キャッシュドライバ                 |
| — ¥ r_cpg                | クロックパルス発振器ドライバ            |
| — ¥ r_gpio               | 汎用入出力ポートドライバ              |
| — ¥ r_intc               | 割り込みコントローラドライバ            |
| – ¥ r_mmu                | MMU ドライバ                  |
| ¥ r_stb                  | STB ドライバ                  |
| — ¥ os_abstraction       | OS 抽象化層フォルダ               |
| — ¥ sc_drivers           | 一般ドライバフォルダ                |
| - ¥ r_cbuffer            | リングバッファフォルダ               |
| — ¥ r_ostm               | OS タイマドライバフォルダ            |
| ¥ r_scifa                | SCIFA ドライバフォルダ            |
| ¥ system                 | システムファイルフォルダ              |
|                          |                           |
| - ¥ Debug                | KAM 動作用リークノオルタ            |
| - ¥ Release              | ROM 動作用ワークフォルダ            |
| – ¥ .settings            | Smart Configurator 設定フォルダ |
| └─ ¥ bootloader          | ルネサス社製ボード用ブートローダ          |

#### 2.1.2 USB HOST サンプルプログラムのフォルダ構成

| ¥ | Sample |  |
|---|--------|--|
|---|--------|--|

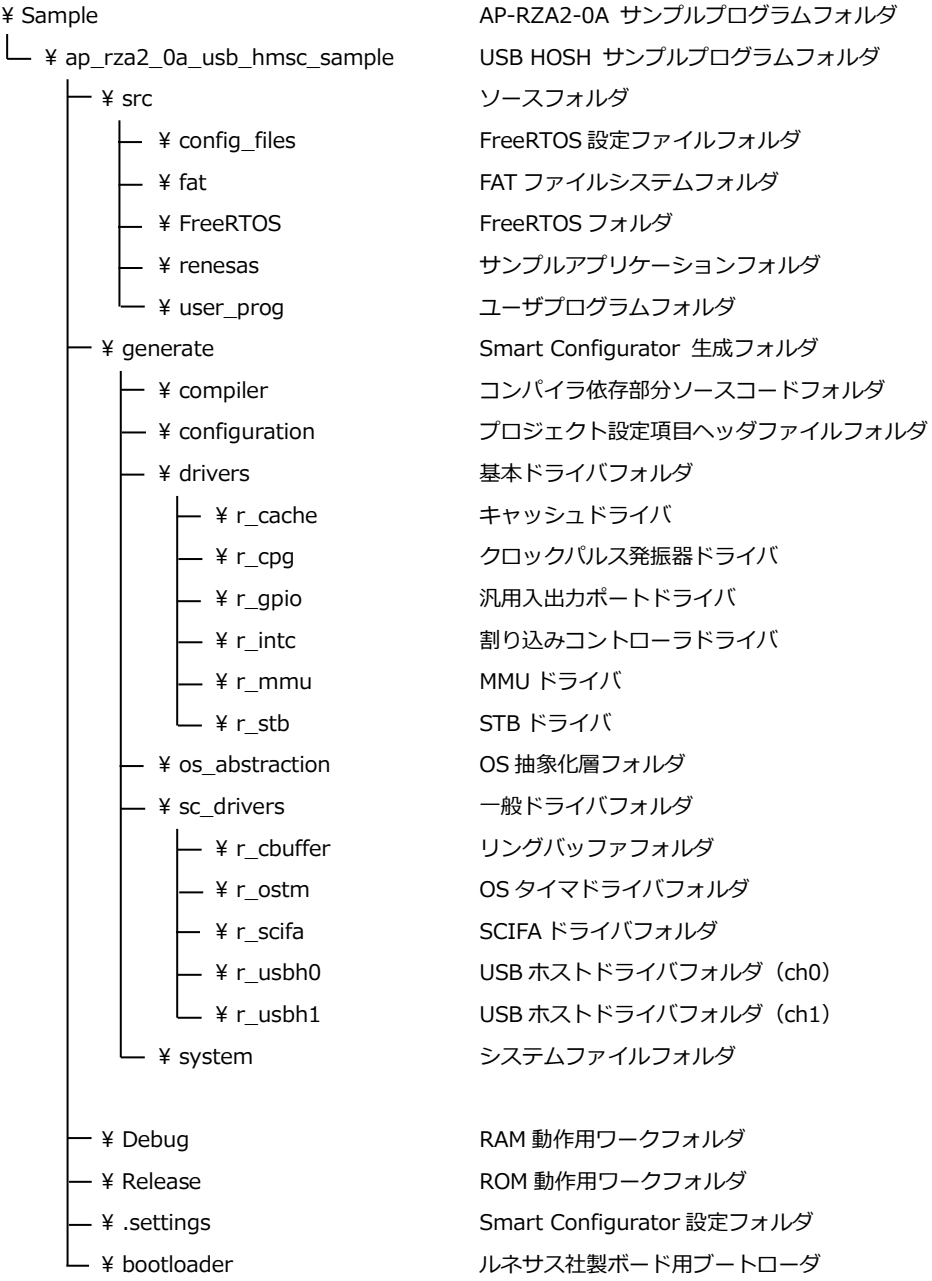

#### 2.1.3 USB FUNCTION サンプルプログラムのフォルダ構成

| ¥ Sample                       | AP-RZA2-0A サンプルプログラムフォルダ   |
|--------------------------------|----------------------------|
| └ ¥ ap_rza2_0a_usb_pcdc_sample | USB FUNCTION サンプルプログラムフォルダ |
| - ¥ src                        | ソースフォルダ                    |
| - ¥ config_files               | FreeRTOS 設定ファイルフォルダ        |
| - ¥ FreeRTOS                   | FreeRTOS フォルダ              |
| — ¥ renesas                    | サンプルアプリケーションフォルダ           |
| - ¥ third_party                | サードパーティフォルダ                |
| └──¥ user_prog                 | ユーザプログラムフォルダ               |
| — ¥ generate                   | Smart Configurator 生成フォルダ  |
| - ¥ compiler                   | コンパイラ依存部分ソースコードフォルダ        |
| - ¥ configuration              | プロジェクト設定項目ヘッダファイルフォルダ      |
| — ¥ drivers                    | 基本ドライバフォルダ                 |
| – ¥ r_cache                    | キャッシュドライバ                  |
| — ¥ r_cpg                      | クロックパルス発振器ドライバ             |
| ¥ r_gpio                       | 汎用入出力ポートドライバ               |
| — ¥ r_intc                     | 割り込みコントローラドライバ             |
| ¥ r_mmu                        | MMU ドライバ                   |
| ¥ r_stb                        | STB ドライバ                   |
| - ¥ os_abstraction             | OS 抽象化層フォルダ                |
| — ¥ sc_drivers                 | 一般ドライバフォルダ                 |
| ¥ r_cbuffer                    | リングバッファフォルダ                |
| — ¥ r_ostm                     | OS タイマドライバフォルダ             |
| — ¥ r_scifa                    | SCIFA ドライバフォルダ             |
| — ¥ r_usbf                     | USB ファンクションドライバフォルダ        |
| ¥ r_lpm                        | LPM ドライバフォルダ               |
| ¥ system                       | システムファイルフォルダ               |
|                                |                            |
| — ¥ Debug                      | RAM 動作用ワークフォルダ             |
| — ¥ Release                    | ROM 動作用ワークフォルダ             |
| — ¥ .settings                  | Smart Configurator 設定フォルダ  |
| └ ¥ bootloader                 | ルネサス社製ボード用ブートローダ           |

#### 2.1.4 Ether サンプルプログラムのフォルダ構成

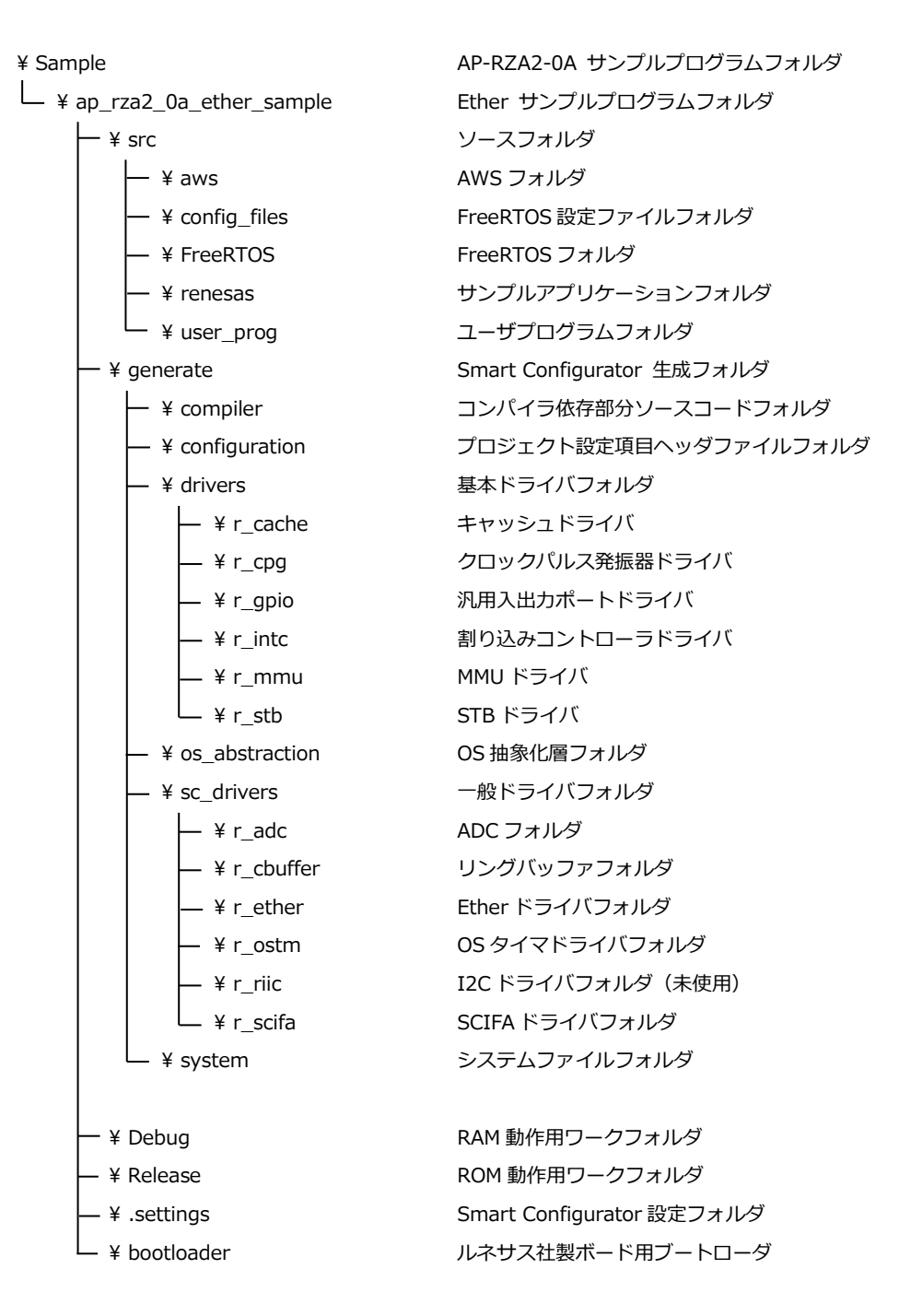

## 2.2 ファイルの構成

本サンプルプログラムは以下のファイルで構成されています。 本章では、ミドルウェア・ドライバ等の既存のファイルに関しては説明を省略してあります。

#### 2.2.1 UART サンプルプログラムのフォルダ構成

<¥Sample¥ap\_rza2\_0a\_uart\_sample フォルダ内>

| .cproject                   |     | CPROJECT ファイル     |
|-----------------------------|-----|-------------------|
| .project                    | ••• | PROJECT ファイル      |
| ap_rza2_0a_uart_sample      |     | RAM デバッグ用ファイル     |
| Debug.jlink                 |     |                   |
| ap_rza2_0a_uart_sample      |     | ROM デバッグ用ファイル     |
| Release.jlink               |     |                   |
| ap_rza2_0a_uart_sample.scfg | ••• | スマートコンフィギュレータファイル |

<¥Sample¥ap\_rza2\_0a\_uart\_sample¥generate フォルダ内>

| linker_script_ram.ld | ••• | RAM 動作用リンカスクリプトファイル |
|----------------------|-----|---------------------|
| linker_script_rom.ld | ••• | ROM 動作用リンカスクリプトファイル |

<¥Sample¥ap\_rza2\_0a\_uart\_sample¥Debug フォルダ内>

| ap_rza2_0a_uart_sample.elf  | ••• | RAM 動作用 elf 形式オブジェクトファイル    |
|-----------------------------|-----|-----------------------------|
| ap_rza2_0a_uart_sample.srec | ••• | RAM 動作用モトローラ S フォーマット形式ファイル |
| ap_rza2_0a_uart_sample.map  | ••• | RAM 動作用マップファイル              |

<¥Sample¥ap\_rza2\_0a\_uart\_sample¥Release フォルダ内>

| ap_rza2_0a_uart_sample.elf |     | ROM 動作用 elf 形式オブジェクトファイル |
|----------------------------|-----|--------------------------|
| ap_rza2_0a_uart_sample.bin |     | ROM 動作用バイナリファイル          |
| ap_rza2_0a_uart_sample.map | ••• | ROM 動作用マップファイル           |

#### 2.2.2 USB HOST サンプルプログラムのフォルダ構成

<¥Sample¥ap\_rza2\_0a\_usb\_hmsc\_sample フォルダ内> .cproject ··· CPROJECT ファイル .project ・・・ PROJECT ファイル ap\_rza2\_0a\_usb\_hmsc\_sample ・・・ RAM デバッグ用ファイル Debug.jlink ap\_rza2\_0a\_usb\_hmsc\_sample ··· ROM デバッグ用ファイル Release.jlink ap\_rza2\_0a\_usb\_hmsc\_sample. ... スマートコンフィギュレータファイル scfg <¥Sample¥ap\_rza2\_0a\_usb\_hmsc\_sample¥generate フォルダ内> linker\_script\_ram.ld • • • RAM 動作用リンカスクリプトファイル linker\_script\_rom.ld ... ROM 動作用リンカスクリプトファイル <¥Sample¥ap\_rza2\_0a\_usb\_hmsc\_sample¥Debug フォルダ内> ap\_rza2\_0a\_usb\_hmsc\_sampl ... RAM 動作用 elf 形式オブジェクトファイル e.elf ··· RAM 動作用モトローラ S フォーマット形式ファイル ap\_rza2\_0a\_usb\_hmsc\_sampl e.srec ap\_rza2\_0a\_usb\_hmsc\_sampl ··· RAM 動作用マップファイル e.map <¥Sample¥ap\_rza2\_0a\_usb\_hmsc\_sample¥Release フォルダ内> ... ap\_rza2\_0a\_usb\_hmsc\_sampl ROM 動作用 elf 形式オブジェクトファイル e.elf ap\_rza2\_0a\_usb\_hmsc\_sampl ··· ROM 動作用バイナリファイル e.bin ap\_rza2\_0a\_usb\_hmsc\_sampl ··· ROM 動作用マップファイル

e.map

#### 2.2.3 USB FUNCTION サンプルプログラムのフォルダ構成

<¥Sample¥ap\_rza2\_0a\_usb\_pcdc\_sample フォルダ内> .cproject ··· CPROJECT ファイル ... .project PROJECT ファイル ap\_rza2\_0a\_usb\_pcdc\_sample ··· RAM デバッグ用ファイル Debug.jlink ap\_rza2\_0a\_usb\_pcdc\_sample ··· ROM デバッグ用ファイル Release.jlink ap\_rza2\_0a\_usb\_pcdc\_sample. ・・・ スマートコンフィギュレータファイル scfg <¥Sample¥ap\_rza2\_0a\_usb\_pcdc\_sample¥generate フォルダ内> ... linker\_script\_ram.ld RAM 動作用リンカスクリプトファイル linker\_script\_rom.ld • • • ROM 動作用リンカスクリプトファイル <¥Sample¥ap\_rza2\_0a\_usb\_pcdc\_sample¥Debug フォルダ内> RAM 動作用 elf 形式オブジェクトファイル ap\_rza2\_0a\_usb\_pcdc\_sample • • • .elf ap\_rza2\_0a\_usb\_pcdc\_sample ··· RAM 動作用モトローラ S フォーマット形式ファイル .srec ap\_rza2\_0a\_usb\_pcdc\_sample ··· RAM 動作用マップファイル .map <¥Sample¥ap\_rza2\_0a\_usb\_pcdc\_sample¥Release フォルダ内> ap\_rza2\_0a\_usb\_pcdc\_sample • • • ROM 動作用 elf 形式オブジェクトファイル .elf ap\_rza2\_0a\_usb\_pcdc\_sample ··· ROM 動作用バイナリファイル .bin ap\_rza2\_0a\_usb\_pcdc\_sample ··· ROM 動作用マップファイル

.map

#### 2.2.4 Ether サンプルプログラムのフォルダ構成

<¥Sample¥ap\_rza2\_0a\_ether\_sample フォルダ内> .cproject ··· CPROJECT ファイル ··· PROJECT ファイル .project ap\_rza2\_0a\_ether\_sample ··· RAM デバッグ用ファイル Debug.jlink ap\_rza2\_0a\_ether\_sample ··· ROM デバッグ用ファイル Release.jlink ap\_rza2\_0a\_ether\_sample.scfg ··· スマートコンフィギュレータファイル <¥Sample¥ap\_rza2\_0a\_ether\_sample¥generate フォルダ内> linker\_script\_ram.ld ··· RAM 動作用リンカスクリプトファイル ROM 動作用リンカスクリプトファイル linker\_script\_rom.ld ... <¥Sample¥ap\_rza2\_0a\_ether\_sample¥Debug フォルダ内> ap\_rza2\_0a\_ether\_sample.elf ··· RAM 動作用 elf 形式オブジェクトファイル ap\_rza2\_0a\_ether\_sample.srec ··· RAM 動作用モトローラ S フォーマット形式ファイル ap\_rza2\_0a\_ether\_sample.ma ··· RAM 動作用マップファイル р <¥Sample¥ap\_rza2\_0a\_ether\_sample¥Release フォルダ内> ··· ROM 動作用 elf 形式オブジェクトファイル ap\_rza2\_0a\_ether\_sample.elf ap\_rza2\_0a\_ether\_sample.bin ··· ROM 動作用バイナリファイル ap\_rza2\_0a\_ether\_sample.ma ··· ROM 動作用マップファイル р

# 3. 動作説明

#### 3.1 UART サンプルプログラムの動作

本サンプルプログラムでは、UART と CMT の動作を行います。

・UART の動作

SCI1 にて、通信を行います。 起動時にボードからメッセージが出力され、その後、エコーバックを行います。 ボードへ「VER<CR><LF>」を送信すると起動時のメッセージを再度出力します。 シリアルの設定は、115200bps、ビット長8、パリティなし、ストップビット1、フロー制御なしです。 動作確認は、ホスト PC 上のターミナルソフト(ハイパーターミナル等)を使用してください。 ・CMT の動作 1msec の割り込みを使用し、2つの LED(LD1、LD2)を点滅させます。

1000msec 周期で LD1、2000msec 周期で LD2 の点滅を行います。

# 3.2 USB HOST サンプルプログラムの動作

USB ホストに USB メモリを接続すると、USB メモリにテキストファイルを書き込みます。 Ch0(CN4A:下段)に接続した場合、ファイル名「SAMPLE0.TXT」を、Ch1(CN4B:上段)に接続した場合、ファイル 名「SAMPLE4.TXT」を作成します。 ファイルには、「a」を 512 文字分書き込みます。

# 3.3 USB FUNCTION サンプルプログラムの動作

USB ファンクションを PC に接続すると、仮想 COM ポートとしてホスト PC の OS に認識され USB シリアルポートとして動作し、エコーバックを行います。

Win10 よりも前の OS での USB ファンクションの動作確認は、あらかじめ USB 仮想シリアルドライバを PC にインストール しておく必要があります。

インストール方法につきましては、「AN178 USB 仮想シリアルドライバ インストールガイド」を参照してください。 動作の確認は、下記の手順で行います。

- ① USB ケーブルを使い CPU ボードの USB ファンクションポート(CN3)とホスト PC の USB ポートを接続します。
- ② CPU ボードに電源を投入し、サンプルプログラムを動作させます。
- ホスト PC 上でターミナルソフト(ハイパーターミナルなど)を起動し、COM ポートの設定を行います。
  COM ポートの設定は、115200bps、ビット長 8、パリティなし、ストップビット 1、フロー制御なしです。
- ④ ターミナルソフトから任意のデータを送信しますと送信した内容がエコーバックで受信されます。

# 3.4 Ether サンプルプログラムの動作

Ethernet 通信によるエコーバックを行います。

本 CPU ボードは、TCP Server が動作しますので、TCP Client にて、接続を行って下さい。

ネットワーク設定

本 CPU ボードのネットワーク設定は以下の通りです。

|          | CH0                   |  |  |
|----------|-----------------------|--|--|
| IP アドレス  | 192.168.1.200         |  |  |
| サブネットマスク | 255.255.255.0         |  |  |
| ゲートウェイ   | 192.168.1.254         |  |  |
| ポート番号    | 50000                 |  |  |
| MAC アドレス | 00-0C-7B-4B-XX-XX     |  |  |
|          | ※ XX-XXの値は製品ごとに異なります。 |  |  |

上記設定のうち、IP アドレス・サブネットマスク・ゲートウェイの設定は、サンプルプログラムの src¥config\_files¥FreeRTOSConfig.h 内にで、define で定義しています。 各設定の定義は以下の通りです。

| 設定       | 定義                      |
|----------|-------------------------|
| IP アドレス  | configIP_ADDR0 ~ 3      |
| サブネットマスク | configNET_MASK0 ~ 3     |
| ゲートウェイ   | configGATEWAY_ADDR0 ~ 3 |

また、MAC アドレスは EEPROM の先頭 6Byte に格納されています。

| アドレス   |   |      | 格納値  |
|--------|---|------|------|
| 先頭アドレス | + | 0x00 | 0×00 |
|        | + | 0x01 | 0x0C |
|        | + | 0x02 | 0x7B |
|        | + | 0x03 | 0x4B |
|        | + | 0x04 | 0xXX |
|        | + | 0x05 | 0xXX |

本製品の MAC アドレスは、弊社が米国電気電子学会(IEEE)より取得したアドレスとなります。 MAC アドレスを変更される際は、お客様にて IEEE より MAC アドレスを取得し、設定してください。

# 3.5 RAM 動作時のメモリマップ

メモリマップを以下に示します。

| H'FFFF_FFFF | IO 領域                                   |              |                   |
|-------------|-----------------------------------------|--------------|-------------------|
| H'FFFF_0000 |                                         |              |                   |
| H'FFFE_FFFF | 予約領域                                    |              |                   |
| H'FD00_0000 |                                         |              |                   |
| H'FCFE_FFFF | IO 領域                                   |              |                   |
| H'FCFF_0000 |                                         |              |                   |
| H'FCFD_FFFF | 予約領域                                    |              |                   |
| H'FC04_0000 | 2 1 2 1 2 1 2 1 2 1 2 1 2 1 2 1 2 1 2 1 |              |                   |
| H'FC03_FFFF | IO 領域                                   |              |                   |
| H'FC00_0000 |                                         |              |                   |
| H'FBFF_FFF  | 予約領域                                    |              |                   |
| H'F000_2000 | ሙ-ኢዛርጥ ር                                |              |                   |
| H'F000_1FFF | Cortex A9 プライベート領                       |              |                   |
| H'F000_0000 | 域                                       |              |                   |
| H'EFFF_FFF  | 予約領域                                    |              |                   |
| H'EB00_0000 | ም-እሳ ር ካ · ር                            |              |                   |
| H'EAFF_FFFF | 口合志                                     |              |                   |
| H'EA00_0000 | 10 庾域                                   |              |                   |
| H'E9FF_FFF  | 고 約절급                                   |              |                   |
| H'E824_0000 | ]. 业11位式                                |              |                   |
| H'E820_FFFF | して知識                                    | / H'803FFFFF | DOM               |
| H'E822_0000 | 10 限域                                   | /            | KOM               |
| H'E81F_FFFF | 又約晉試                                    | /            |                   |
| H'E805_0000 | 丁7市了1月14代                               |              |                   |
| H'E801_FFFF |                                         |              | DATA_RAM          |
| H'E802_0000 | IO <sub>祺</sub> ュ                       |              | (USBF のみ)         |
| H'DFFF_FFF  | <b>又</b> 你你是                            |              |                   |
| H'E000_0000 | <b></b>                                 |              | CACHED_RAM        |
| H'803F_FFFF |                                         |              |                   |
| H'8030_0000 | 大谷重内蔵 RAM ペーシ4                          |              | STACK             |
| H'802F_FFFF |                                         |              |                   |
| H'8020_0000 | 大谷重内蔵 RAM ページ3<br>                      |              | HARDWARE_INIT_RAM |
| H'801F_FFFF |                                         |              |                   |
| H'8010_0000 | 大容量内蔵 RAM ページ 2<br>                     |              | MMU_PAGE_TABL     |
| H'800F_FFFF |                                         |              | DATA_KEEP_RAM     |
| H'8008_0000 | 大容量内蔵 RAM ページ 1<br>                     |              | (USBF のみ)         |
| H'8007_FFFF |                                         |              | DATA_KEEP_REG     |
| H'8000_0000 | 八谷里内蔵 KAMI ハーン ()                       | H'8000000    | (USBF のみ)         |

| H'7FFF_FFF  | 予約領域                                    |  |
|-------------|-----------------------------------------|--|
| H'7000_0000 | እ~-አባርጥ ር                               |  |
| H'6FFF_FFF  | OctaRAM™空間                              |  |
| H'6000_0000 |                                         |  |
| H'5FFF_FFF  | OctaRAM™空間                              |  |
| H'5000_0000 |                                         |  |
| H'4FFF_FFFF | HyperRAM™空間                             |  |
| H'4000_0000 |                                         |  |
| H'3FFF_FFF  | HvperRAM™空間                             |  |
| H'3000_0000 |                                         |  |
| H'2FFF_FFF  | SPI マルチ I/O バス空間                        |  |
| H'2000_0000 |                                         |  |
| H'1FFF_FFFF | 予約領域                                    |  |
| H'1F80_9000 | 了,小了的行动。                                |  |
| H'1F80_8FFF | 10 領域                                   |  |
| H'1F80_8000 |                                         |  |
| H'1F80_7FFF | 又約領域                                    |  |
| H'1F80_1000 | 1、北小山村市3                                |  |
| H'1F80_0FFF | IO 領点                                   |  |
| H'1F80_0000 | 10 限域                                   |  |
| H'1F7F_FFFF | 又約領域                                    |  |
| H'1F40_2000 | 了,小了的行动。                                |  |
| H'1F40_1FFF | IO. 領抗                                  |  |
| H'1F40_1000 |                                         |  |
| H'1F3F_FFFF | 予約領域                                    |  |
| H'1F40_0000 | 7. 小小小小小小小小小小小小小小小小小小小小小小小小小小小小小小小小小小小小 |  |
| H'1F00_2FFF | IO 역点                                   |  |
| H'1F00_3000 |                                         |  |
| H'1BFF_FFFF | 予約領域                                    |  |
| H'1C00_0000 | <u> አ</u> ምንቲዛ ር ጥ ር                    |  |
| H'17FF_FFFF | CS5 空間                                  |  |
| H'1400_0000 |                                         |  |
| H'13FF_FFFF |                                         |  |
| H'1000_0000 |                                         |  |
| H'OFFF_FFFF | CS3 空問                                  |  |
| H'0C00_0000 |                                         |  |
| H'0BFF_FFFF | CS2 空閉                                  |  |
| H'0800_0000 |                                         |  |
| H'07FF_FFFF | CS1 空問                                  |  |
| H'0400_0000 |                                         |  |
| H'03FF_FFFF | CS0                                     |  |
| H'0000_0000 | て20 王间                                  |  |

# 3.6 ROM 動作時のメモリマップ

メモリマップを以下に示します。

| H'FFFF_FFFF | 口合量                  |            |                   |
|-------------|----------------------|------------|-------------------|
| H'FFFF_0000 | 10 限域                |            |                   |
| H'FFFE_FFFF | 圣約領域                 |            |                   |
| H'FD00_0000 | リンホリカ良ユ或             |            |                   |
| H'FCFE_FFFF | IO 領点                |            |                   |
| H'FCFF_0000 | 10 10 10             |            |                   |
| H'FCFD_FFFF | 圣約領域                 |            |                   |
| H'FC04_0000 | リンホリカ良ユ或             |            |                   |
| H'FC03_FFFF | 口合量                  |            |                   |
| H'FC00_0000 | 10 10 10             |            |                   |
| H'FBFF_FFF  | 又約領抗                 |            |                   |
| H'F000_2000 | ]、小门1月158            |            |                   |
| H'F000_1FFF | Cortex A9 プライベート領    |            |                   |
| H'F000_0000 | 域                    |            |                   |
| H'EFFF_FFF  | 又約領域                 |            |                   |
| H'EB00_0000 | 了了开了几只少以             |            |                   |
| H'EAFF_FFFF | IO 역社                |            |                   |
| H'EA00_0000 | 10 與或                |            |                   |
| H'E9FF_FFF  | 又約晉試                 |            |                   |
| H'E824_0000 | リンホリカ良ユ或             |            |                   |
| H'E820_FFFF |                      | H'803FFFFF | DOM               |
| H'E822_0000 | IO <sub>祺</sub> 现    | i          | KOM               |
| H'E81F_FFFF | <b>又 你</b> 你不是       | ,          |                   |
| H'E805_0000 | <b>予</b> 約祺 <b>政</b> | i          | UNCACHED_RAM      |
| H'E801_FFFF |                      | į          | DATA_RAM          |
| H'E802_0000 | IO 祺 <b>政</b>        | i i        | (USBF のみ)         |
| H'DFFF_FFF  |                      | i          |                   |
| H'E000_0000 | 予約領域                 | <i>i</i>   | CACHED_RAM        |
| H'803F_FFFF |                      |            |                   |
| H'8030_0000 | 大容量内蔵 RAM ページ 4<br>  |            | STACK             |
| H'802F_FFFF |                      |            |                   |
| H'8020_0000 | 大容量内蔵 RAM ページ 3<br>  |            | HARDWARE_INIT_RAM |
| H'801F FFFF |                      |            |                   |
| H'8010 0000 | 大容量内蔵 RAM ページ 2      |            | MMU_PAGE_TABL     |
| H'800F FFFF |                      |            | DATA KEEP RAM     |
| H'8008 0000 | 大容量内蔵 RAM ページ 1      |            |                   |
| H'8007 FFFF |                      |            | DATA KEEP REG     |
| H'8000 0000 | 大容量内蔵 RAM ページ 0      | H'8000000  | (USBF のみ)         |
| 10000_0000  |                      |            |                   |

| H'7FFF_FFF  | 又約香試                    |             |           |
|-------------|-------------------------|-------------|-----------|
| H'7000_0000 | 丁7市110月13代              |             |           |
| H'6FFF_FFF  |                         |             |           |
| H'6000_0000 | OCTARAM <sup>M</sup> 空间 |             |           |
| H'5FFF_FFF  |                         |             |           |
| H'5000_0000 | OctaRAM™空間              |             |           |
| H'4FFF_FFFF |                         |             |           |
| H'4000_0000 | HyperRAM™空間             |             |           |
| H'3FFF_FFF  |                         | H'2FFF_FFFF |           |
| H'3000_0000 | HyperRAM™空間             |             | ROM_OTHER |
| H'2FFF_FFF  |                         | -           | 5014      |
| H'2000_0000 | SPI マルナ I/O 八人空間        | H'2000_0000 | ROM       |
| H'1FFF_FFFF |                         |             |           |
| H'1F80_9000 | 予約領域                    |             |           |
| H'1F80_8FFF |                         |             |           |
| H'1F80_8000 | IO 領域                   |             |           |
| H'1F80_7FFF |                         |             |           |
| H'1F80_1000 | 予約領域                    |             |           |
| H'1F80_0FFF |                         |             |           |
| H'1F80_0000 | IO 領域                   |             |           |
| H'1F7F_FFFF |                         |             |           |
| H'1F40_2000 | 予約領域                    |             |           |
| H'1F40_1FFF |                         |             |           |
| H'1F40_1000 | IO 領域                   |             |           |
| H'1F3F_FFFF |                         |             |           |
| H'1F40_0000 | <b>予</b> 約視域            |             |           |
| H'1F00_2FFF | 10 연남                   |             |           |
| H'1F00_3000 | IO <sub>限</sub> 现       |             |           |
| H'1BFF_FFFF |                         |             |           |
| H'1C00_0000 | 1、业力的不效                 |             |           |
| H'17FF_FFFF | CS5 空問                  |             |           |
| H'1400_0000 |                         |             |           |
| H'13FF_FFFF | <br>CS4 空問              |             |           |
| H'1000_0000 |                         |             |           |
| H'0FFF_FFFF | <br>CS3 空間              |             |           |
| H'0C00_0000 |                         |             |           |
| H'0BFF_FFFF | CS2 空間                  |             |           |
| H'0800_0000 |                         |             |           |
| H'07FF_FFFF | <br>CS1 空問              |             |           |
| H'0400_0000 |                         |             |           |
| H'03FF_FFFF | CS0 空間                  |             |           |
| H'0000_0000 |                         |             |           |

# 3.7 サンプルプログラムのダウンロード

サンプルプログラムを CPU ボード上で実行するためには、ビルドしたサンプルプログラムの実行ファイルを CPU ボードに ダウンロードする必要があります。

サンプルプログラムのビルド方法および CPU ボードにサンプルプログラムをダウンロードする方法については、 アプリケーションノート「AN1634 RZ/A 開発環境の使用方法 (e2studio)」に詳細な手順が記されていますので、参照して ください。

また、ボードのシリアル FlashROM へ書き込んで実行される場合には、アプリケーションノート「AN1628 AP-RZA2-0A シ リアル FlashROM の書き込み方法」を参照してください。

# 4. 開発環境使用時の各設定値

開発環境を使用する際の、AP-RZA2-0A 固有の設定を以下に示します。 表内の「項目番号」はアプリケーションノート「AN1634 RZ/A 開発環境の使用方法 (e2studio)」内で示されている項目 番号を示していますので、対応したそれぞれの設定値を参照してください。

なお、各ファイル名、フォルダ名につきまいては、UART のサンプルプログラムのもの(ap\_rza2\_0a\_uart\_sample)で記載 されておりますので、使用するサンプルプログラムに合わせて、赤文字の箇所を読み替えてください。

| ビルド・動作確認方法     |      |                                              |  |
|----------------|------|----------------------------------------------|--|
| 項目名            | 項目番号 | 設定値                                          |  |
| サンプルプログラムフォルダ  | 2-1  | sample¥ap_rza2_0a_uart_sample                |  |
| プロジェクト名        | 2-2  | ap_rza2_0a_uart_sample                       |  |
| サンプルプログラム動作時のボ | 2-3  | ap_rza2_0a_usb_pcdc_sample デバッグ時:Fig 4-1 を参照 |  |
| ード設定           |      | ap_rza2_0a_usb_hmsc_sample デバッグ時:Fig 4-2 を参照 |  |
|                |      | それ以外のプロジェクトはどちらでもかまいません。                     |  |
| デバッグ用出カフォルダ    | 2-4  | /ap_rza2_0a_uart_sample/Debug                |  |
| デバッグ用実行ファイル    | 2-5  | ap_rza2_0a_uart_sample.elf                   |  |
| Debug hardware | 2-6  | J-Link ARM                                   |  |
| Target Device  | 2-7  | R7S921053                                    |  |

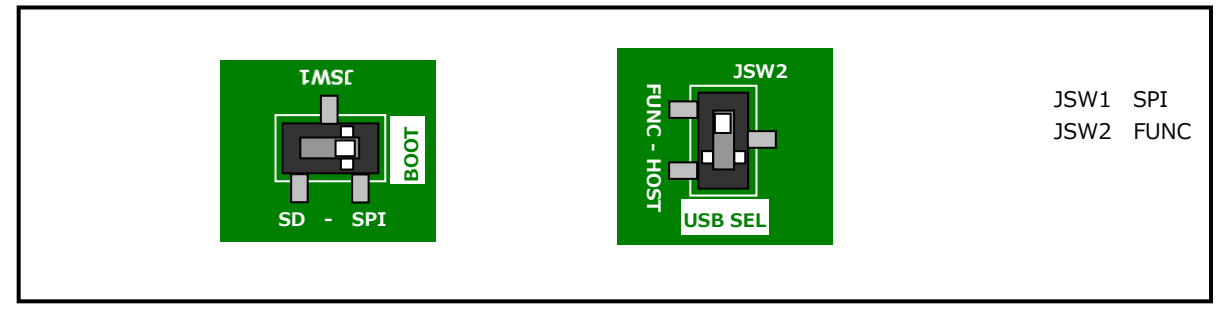

Fig 4-1 デバッグ時のボード設定 (ap\_rza2\_0a\_usb\_pcdc\_sample)

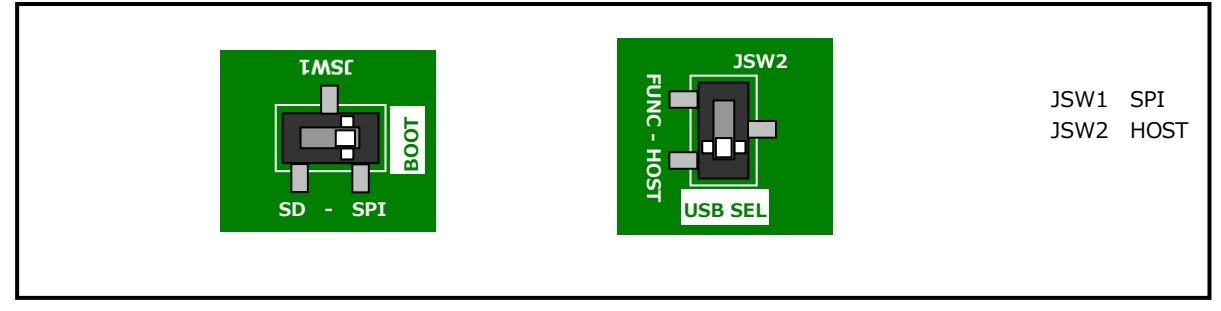

Fig 4-2 デバッグ時のボード設定 (ap\_rza2\_0a\_usb\_hmsc\_sample)

| SerialFlash 書き込み用プログラムの作成 |      |                                |
|---------------------------|------|--------------------------------|
| 項目名                       | 項目番号 | 設定値                            |
| SerialFlash 書き込み用フォルダ     | 3-1  | ap_rza2_0a_uart_sample¥Release |
| バイナリファイル                  | 3-2  | ap_rza2_0a_uart_sample.bin     |

# ご注意

- ・本文書の著作権は株式会社アルファプロジェクトが保有します。
- ・本文書の内容を無断で転載することは一切禁止します。
- ・本文書に記載されている内容についての質問等のサポートは一切受け付けておりませんのでご了承ください。
- ・本文書の内容については、万全を期して作成いたしましたが、万一ご不審な点、誤りなどお気付きの点がありましたら弊社までご連絡 ください。
- ・本サンプルプログラムに関して、Arm 社およびルネサス エレクトロニクス株式会社への問い合わせはご遠慮ください。
- ・本文書の内容に基づき、アプリケーションを運用した結果、万一損害が発生しても、弊社では一切責任を負いませんのでご了承ください。
- ・本文書の内容は、将来予告なしに変更されることがあります。

#### 商標について

- ・FreeRTOS™は Amazon Web Services, Inc.の登録商標、商標または商品名称です
- ・RZ および RZ/A2M は、ルネサス エレクトロニクス株式会社の登録商標、商標または商品名称です
- ・e2 studio は、ルネサス エレクトロニクス株式会社の登録商標、商標または商品名称です。
- ・Windows®の正式名称は Microsoft®Windows®Operating System です。
- ・Microsoft、Windows は、米国 Microsoft Corporation.の米国およびその他の国における商標または登録商標です。
- ・Windows®10は、米国 Microsoft Corporation.の商品名称です。
  本文書では下記のように省略して記載している場合がございます。ご了承ください。
  Windows®10は Windows 10 もしくは Win10
- ・その他の会社名、製品名は、各社の登録商標または商標です。

# ALPHAPROJECT

株式会社アルファプロジェクト

〒431-3114 静岡県浜松市中央区積志町 834 https://www.apnet.co.jp E-Mail: query@apnet.co.jp